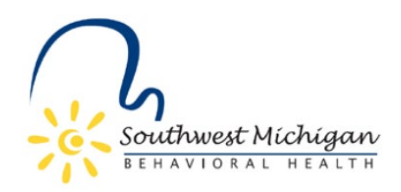

## Certified Community Behavioral Health Clinic (CCBHC) Services WSA Job Aid

## CCBHC WSA Recommendation

- 1. Start: New CCBHC client or existing CCBHC client not in the WSA
  - a. Medicaid?
    - i. On the beneficiary search page, click "Recommend Beneficiary" and enter beneficiary ID (Medicaid ID)
    - ii. Click search
    - iii. Match found?
      - 1. If yes, click "recommend case"
      - 2. If no, click "recommend non-medicaid beneficiary" and move to step b.ii
    - iv. Input case start date and all other required data fields
      - 1. The case start date must be set to the 1<sup>st</sup> of the month of intake. It cannot go back more than 6 months in the past and cannot be set for more than 1 month in the future
      - 2. Note: Consumer ID is not required for Medicaid beneficiaries, however, if you have access to the consumer ID, please include it
    - v. Verify the individual meets clinical criteria and select the check box attesting to that verification
    - vi. Verify that you have obtained a signed and valid (within the last 12 months) MDHHS-5515 form release of information. Check the box attesting to that verification.
      - 1. Ensure SWMBH is listed in section 2a and there is a signature in section 4
    - vii. Upload the signed MDHHS-5515 form to the WSA
    - viii. Click "recommend case"
  - b. Non-Medicaid?
    - i. Click "Recommend Beneficiary" and select "Recommend Non-Medicaid Beneficiary"
    - ii. Input PIHP person ID (aka Consumer ID) into the Consumer ID field
    - iii. Input case start date and all other required data fields
      - 1. The case start date must be set to the 1<sup>st</sup> of the month of intake. It cannot go back more than 6 months in the past and cannot be set for more than 1 month in the future
    - iv. Verify the individual meets clinical criteria and select the check box attesting to that verification
    - v. Verify that you have obtained a signed and valid (within the last 12 months) MDHHS-5515 form release of information. Check the box attesting to that verification.

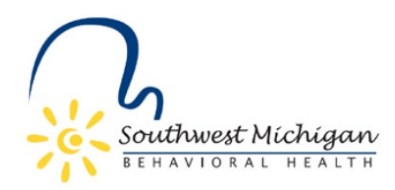

- 1. Ensure SWMBH is listed in section 2a and there is a signature in section 4
- vi. Upload the signed MDHHS-5515 form to the WSA
- vii. Click "recommend case"

## CCBHC WSA Disenrollment

- 1. Reasons a CCBHC would recommend disenrollment:
  - a. Individual is deceased
  - b. Individual moves and needs to be assigned to a new CCBHC. This is only relevant until the "transfer" function is developed.
- 2. Reasons a PIHP would disenroll:
  - a. Individual is deceased
  - b. Individual was assigned to a CCBHC in error
  - c. Individual moves and needs to be assigned to a new CCBHC. This is only relevant until the "transfer" function is developed.
- 3. If you would like to recommend a beneficiary for disenrollment, search the beneficiary by their Medicaid ID or Consumer ID in the WSA
- 4. Once found, click "edit"
- 5. Move the client to your work queue by clicking "Move to my Work Queue" in the top right corner
- 6. At the top of the dashboard, click on the "disenrollment" tab
- 7. Enter the disenrollment date
- 8. Select the disenrollment reason
  - a. Note- There are several disenrollment reason options. Per the current handbook, a recipient can only be disenrolled for the reasons listed in step 1. Please only select a reason from that list.
- 9. (Optional) Add a disenrollment comment
- 10. Click save and submit at the bottom of the screen

## CCBHC WSA Transfer

The transfer function has yet to be developed by Optum.